1. Log masuk pada portal myGovernment, www.malaysia.gov.my

| Log Masuk Utama                    | Laman Utama ► Log Masuk Utama |
|------------------------------------|-------------------------------|
|                                    |                               |
|                                    |                               |
| Alamat Emel                        |                               |
| Kata Laluan                        |                               |
|                                    |                               |
| 🗆 Ingat Saya                       |                               |
|                                    | Login                         |
| 🧸 <u>Daftar</u> 🔞 Lupa Kata Laluan |                               |

2 . Paparan myPage. Jika *page* ini tidak dipaparkan maka pengguna perlu mengemaskini butiran peribadi terlebih dahulu.

| Portal Ra                                                   | <b>ernmend</b><br>asmi Kerajaan Malaysia | Direktori Perkhidmatan | 🔒 Log K<br>Atas Talian   Direktori Agensi   Maklumba | eluar English La<br>Ias | in-Lain Bahasa |  |  |
|-------------------------------------------------------------|------------------------------------------|------------------------|------------------------------------------------------|-------------------------|----------------|--|--|
|                                                             | 🟫 Warganegara                            | Perniagaan             | Bukan Warganegara                                    | Kerajarn                | MyPage         |  |  |
| Laman S                                                     | Saya Laman U                             | Jtama ► Laman Sa       | уа                                                   |                         |                |  |  |
| WyForms Selamat Datang Roimah binti Dollah Tukar Katalaluan |                                          |                        |                                                      |                         |                |  |  |
| • <u>Pilih</u><br><u>Perkhidmatan</u>                       | Butiran Peribadi Saya                    |                        |                                                      |                         |                |  |  |
| Lengkapkan /<br>Hantar Borang     Semak Rekod               | Maklumat Peribadi S                      | Saya                   |                                                      |                         | ubah           |  |  |
| Penghantaran                                                | Nama penuh saya                          |                        | : Roimah binti Dollah                                |                         |                |  |  |

3 . Pada menu myBayar, klik pada Pendaftaran Perkhidmatan Pembayaran. Klik pada Daftar untuk perkhidmatan Bayaran Ansuran Bulanan Insolvensi

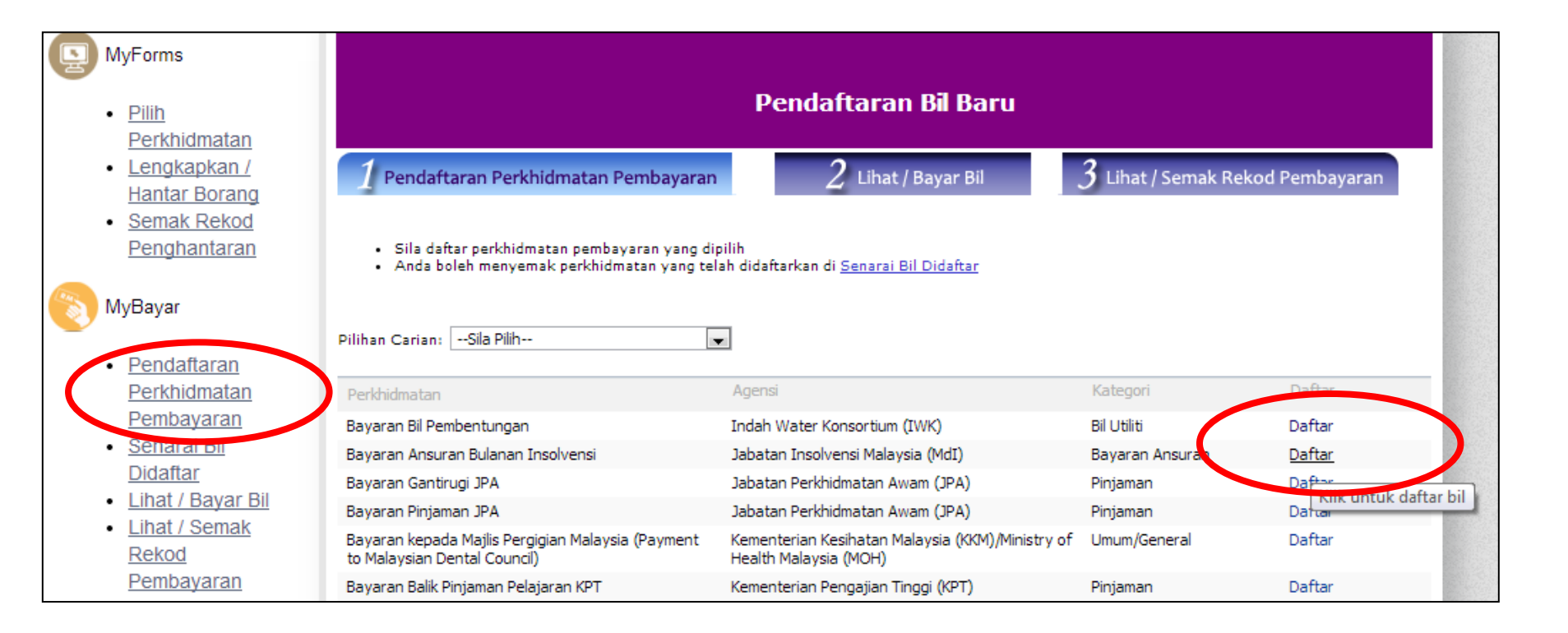

## 4 . Daftar perkhidmatan

| E  | JABATAN INSOLVENSI MALAYSIA (Mdl)<br>BAYARAN ANSURAN BULANAN INSOLVENSI                                     |  |  |  |  |  |  |  |
|----|----------------------------------------------------------------------------------------------------|--|--|--|--|--|--|--|
|    | No. Akaun Estet : xxxxxxx                                                                                   |  |  |  |  |  |  |  |
| NO | TA :                                                                                                    |  |  |  |  |  |  |  |
| 1) | 1) Sila pastikan No. Akaun Estet anda dimasukkan dengan betul.                                              |  |  |  |  |  |  |  |
| 2) | 2) Bil Estet anda tidak akan dipaparkan di halaman Lihat / Bayar Bil sekiranya No. Akaun Estet tidak tepat. |  |  |  |  |  |  |  |
| 3) | Contoh : JPH/***/73504/***/****                                                                             |  |  |  |  |  |  |  |
|    | Semak Tutup                                                                                                 |  |  |  |  |  |  |  |

## 5. Klik pada Lihat/Bayar Bil untuk melihat paparan bil Insolvensi

| MyBayar<br>• <u>Pendaftaran</u><br><u>Perkhidmatan</u><br><u>Pembayaran</u> | <ul> <li>Anda hanya dibenarkan membuat pembayaran dengan menggunakan satu jenis mod pembayaran sahaja pada satu masa, FPX atau Kad K</li> <li>Caj perkhidmatan dikenakan keatas bayaran pinjaman dan simpanan iaitu RM0.50 bagi FPX dan 1.8% bagi kad kredit.</li> <li>Bagi eSerahan, caj RM15.00 dikenakan bagi maklumat SSM. Setelah pembayaran dilakukan untuk data dari SSM, sila lihat <u>Troli Borang / Cart</u> untuk semakan dan penghantaran borang.</li> <li>Anda boleh menyemak rekod dan status pembayaran pada <u>Lihat/Semak Rekod Pembayaran.</u></li> </ul> |                                             |            |                 |            |         |               |                |           |            |        |
|-----------------------------------------------------------------------------|----------------------------------------------------------------------------------------------------|---------------------------------------------|------------|-----------------|------------|---------|---------------|----------------|-----------|------------|--------|
| <u>Senarai Bil</u> Didaftar                                                 | Pilih                                                                                                    | Perkhidmatan                                | Agensi     | No. Rujukan     | Tarikh Bil | Amaun   | Kad<br>Kredit | Debit<br>Terus | Caj Tamb. | Bayar (RM) | Buti 🔺 |
| <u>Lihat / Bayar Bil</u> <u>Lihat / Semak</u>                               |                                                                                                    | Bayaran<br>Cukai<br>Taksiran                | MPSEPANG   | 080309040030287 | 11/09/2013 | 282.25  | 1             | 1              | 0.00      | 282.25     | Pen    |
| <u>Rekod</u><br><u>Pembayaran</u>                                           |                                                                                                    | Bayaran Balik<br>Pinjaman<br>Pelajaran      | KPT        | 890330145163    | 11/09/2013 | 6000.00 | ×             | 4              | 0.00      | 6,000.00   | Pen    |
| Perkhidmatan MyGov                                                          |                                                                                                    | Bayaran Bill<br>Elektrik                    | TNB        | 00610021346410  | 10/09/2013 | 54.50   | ×             | 1              | 0.00      | 54.50      | Pen    |
| <u>Direktori</u>                                                            |                                                                                                    | Bayaran Bil<br>Telefon dan<br>Multimedia    | ТМ         | D453643530106   | 10/09/2013 | 326.10  | ×             | 1              | 0.00      | 326.10     | Pen    |
| Perkhidmatan<br>Atas Talian<br>Direktori Agensi                             |                                                                                                    | Bayaran<br>Ansuran<br>Bulanan<br>Insolvensi | INSOLVENSI | ****            | 02/09/2013 | 1000.00 | ×             | 1              | 0.00      | 1,000.00   | Pen    |